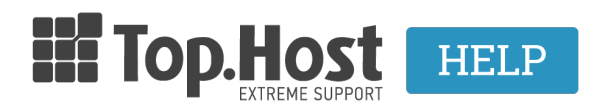

Γνωσιακή βάση > myTophost Panel > Διαχείριση > MyTophost BackUp: Download Database Backup

MyTophost BackUp: Download Database Backup

- 2023-01-11 - Διαχείριση

With myTophost BackUp, you can download database backups locally on your computer, following the steps below.

1. Log into <u>myTophost Panel</u>.

2. Click on the **Manage** button, which corresponds to the web hosting plan that contains the database.

3. Find the **myTophost Backup** box and click the **BackUp** button.

4. Follow the path **Backup** >> **Backup Databases** and find the **Name** of the database for that you wish to download a backup of and click on the arrow (see image below) to see the available backups of the base.

5. A list with daily backups will appear. Find the date of the backup you wish to download and click on **Prepare to download**.

6. The backup is under preparation.

7. **Completed** will show in the list of ready Backups. Click on the **Download** icon to save the file on your computer.